## Santa Cruz County Mental Health

## Staff Messaging—Caseload Assignment

(Temporary Solution)

Avatar Implementation

# Staff Messaging-Caseload Assignment

Workflow

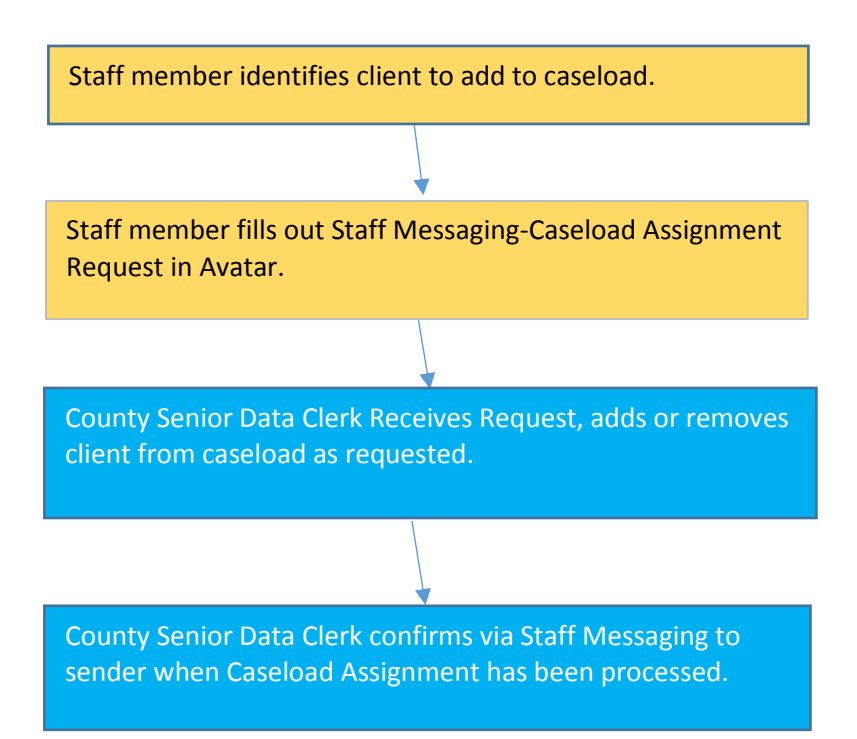

### **Menu Path**

Avatar CWS> CWS Utilities > Staff Messaging

### Steps

1. In the **Search Forms** field, enter **Staff M**, and select Staff Messaging from the window.

| Search Forms Staff m               |                                    |
|------------------------------------|------------------------------------|
| Name                               | Menu Path                          |
| Verify Staff Member Appointments   | Avatar PM / Appointment Scheduling |
| Post Staff Member Schedule         | Avatar PM / Appointment Scheduling |
| Staff Members Hours And Exceptions | Avatar PM / Appointment Scheduling |
| Staff Messaging                    | Avatar CWS / CWS Utilities         |

2. In the window, Select UserID/User Description, enter your own last name and select appropriate client ID when it appears.

|   |                                | Select UserID/User Description |
|---|--------------------------------|--------------------------------|
| - | Select UserID/User Description |                                |
| [ | 2                              |                                |
|   |                                |                                |
|   |                                |                                |
|   |                                |                                |

3. For **Date of Notification**, Select on "T" for today's date.

| Date of Notification |     |  |  |
|----------------------|-----|--|--|
| 06/24/2016 T Y       | 1 🕂 |  |  |

4. In **Notification Subject** field, select the checkbox that is most appropriate for your action.

| -Notification Subject     |
|---------------------------|
| Error Correction          |
| Clinical FYI              |
| 🔽 Caseload Assignment     |
| Overdue Assignment        |
| Other                     |
| Medication Refill Request |
| On Call Issue             |
| Benefit Issue             |
| Referral                  |
| Service Request           |
| UR Review                 |
|                           |

5. In Client ID, enter client for which you are adding or removing from caseload.

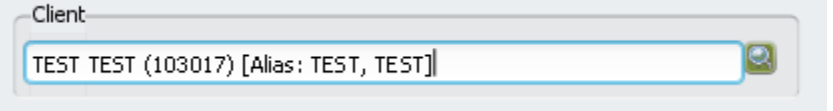

6. In **Detailed Comments**, enter any detailed comments, especially whether to add or remove client from caseload. Comments should be either Add or Remove, not both.

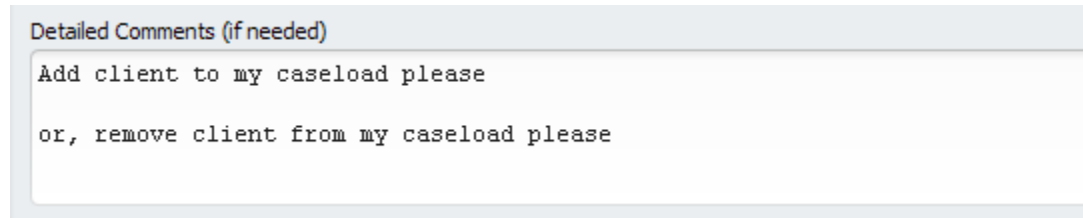

7. In Send Notification To, select Sylvia Vairo (and only Sylvia Vairo).

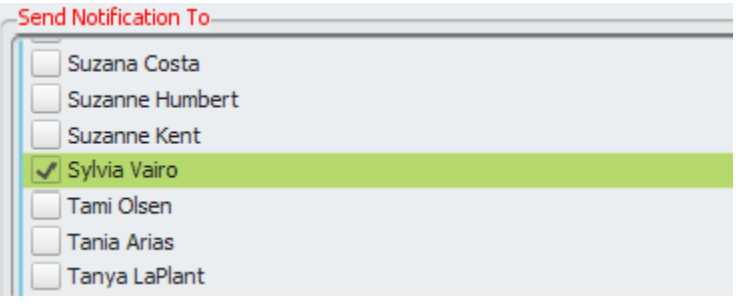

8. In Subject field, enter "Caseload."

| Subject  |  |
|----------|--|
| Caseload |  |
|          |  |

9. Select Submit button.

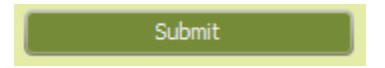